### แนวปฏิบัติสำหรับการเข้าทดสอบความรู้พื้นฐานภาษาอังกฤษ รูปแบบออนไลน์ ระดับบัณฑิตศึกษา ปีการศึกษา 2566 สอบวันที่ 9 กรกฎาคม 2566 เวลา 13.00 น.

- ให้ผู้มีสิทธิ์สอบเข้ากลุ่มไลน์สาขา เพื่อประสานงานการสอบโดยสแกน QR Code ที่แนบท้ายประกาศรายชื่อ ผู้มีสิทธิ์สอบแต่ละสาขาวิชา
- ดาวน์โหลดและติดตั้งโปรแกรม ZOOM Cloud Meetings พร้อมทั้งศึกษาวิธีการใช้งาน เพื่อไม่ให้เกิด ข้อผิดพลาดระหว่างดำเนินการสอบข้อเขียน ซึ่งจะใช้ร่วมกับการทดสอบแบบออนไลน์ E-Testing
- ผู้เข้าสอบต้องมีอุปกรณ์เพื่อทำการสอบ จำนวน 2 อุปกรณ์
   3.1 อุปกรณ์ชิ้นที่ 1 ใช้ทำข้อสอบ E-Testing โดยต้องเป็นคอมพิวเตอร์ตั้งโต๊ะ คอมพิวเตอร์ Note book หรือ tablet ที่มีการเชื่อมต่ออินเทอร์เน็ตที่มีประสิทธิภาพและมีพลังงานเพียงพอใช้งานได้อย่างต่อเนื่อง
   3.2 อุปกรณ์ชิ้นที่ 2 ใช้เปิดโปรแกรม ZOOM Cloud Meetings โดยต้องเป็นโทรศัพท์มือถือ หรือ Tablet ที่มีกล้องถ่ายภาพที่มีคุณภาพแสดงภาพชัดเจน มีการเชื่อมต่ออินเทอร์เน็ตที่มีคุณภาพและมีพลังงานเพียงพอ สามารถใช้งานได้อย่างต่อเนื่อง เพื่อใช้ในการเฝ้าดูระหว่างการสอบ การเช็คชื่อและแสดงหลักฐานการเข้าสอบ และให้กรรมการกำกับการสอบสามารถมองเห็นผู้สอบได้ตลอดเวลาการทำข้อสอบ
- 4. บัตรประจำตัวประชาชนฉบับจริง เพื่อใช้แสดงตัวตนในการเข้าสอบ
- 5. รับแนวปฏิบัติในการเข้ารับการทดสอบจากบัณฑิตวิทยาลัยในกลุ่มไลน์สาขา

ขั้นตอนการทำข้อสอบข้อเขียน ให้ผู้เข้าสอบติดตั้งอุปกรณ์ชิ้นที่ 2 ให้เห็นภาพระหว่างทำการสอบ ได้อย่างอย่างเจน ดังภาพ

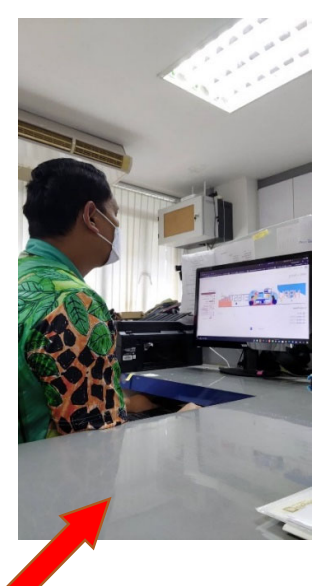

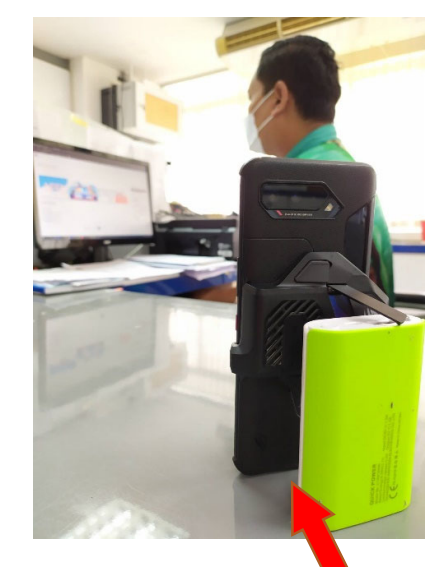

อุปกรณ์ชิ้นที่ 1 ใช้ทำข้อสอบ E-Testing

อุปกรณ์ชิ้นที่ 2 ใช้เปิดโปรแกรม ZOOM Cloud Meetings

<u>หมายเหต</u>ุ : กรณีที่ผู้เข้าสอบ ไม่สามารถจัดหาอุปกรณ์ในการเข้าสอบรายละเอียดตาม ข้อ 3 ได้ บัณฑิตวิทยาลัย จะไม่อนุญาตให้ทำการสอบ

ให้ดำเนินการติดตั้งโปรแกรม Zoom cloud meetings ให้เรียบร้อย และให้ดำเนินการเปลี่ยนชื่อใน Zoom ดังคู่มือในภาพด้านล้าง

เมื่อเข้า App Zoom จะพบหน้าต่างดังภาพข้างล่างนี้

กรณี เลือก Sign in

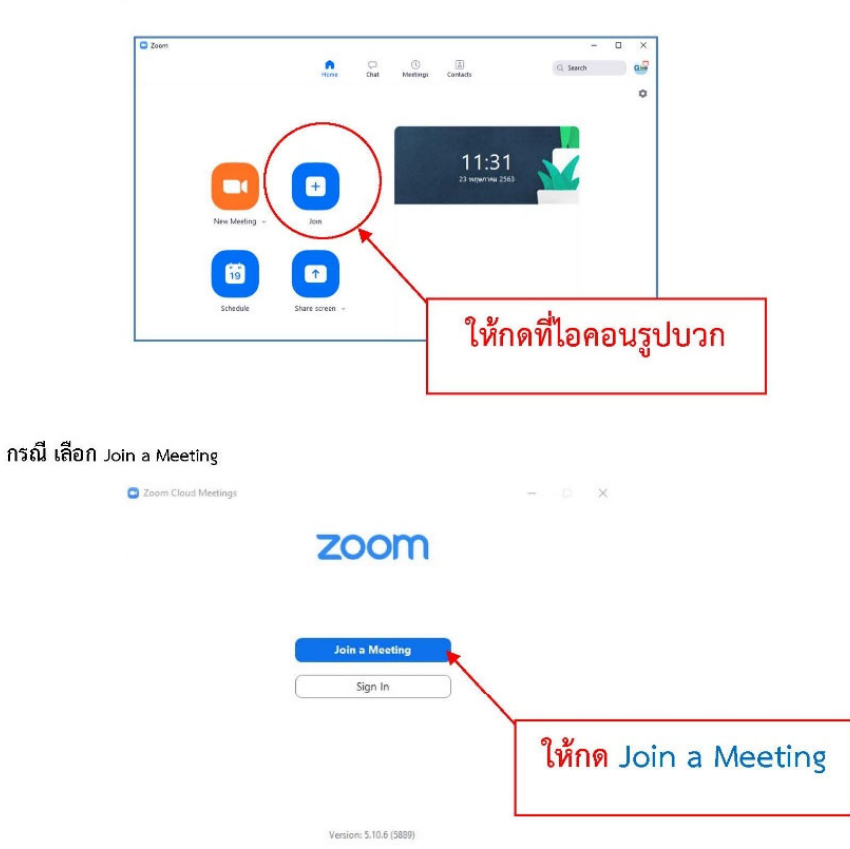

#### ให้ผู้สมัคร กดเข้าไปแล้วจะพบหน้าต่างดังภาพ

เมื่อผู้สมัครเห็นหน้าต่างดังกล่าวแล้ว ให้ดำเนินการดังนี้

| Zoom                                   | × | <b>ช่องที่</b> 1 ให้ผู้สมัครกรอกเลขตามที่บัณฑิต |
|----------------------------------------|---|-------------------------------------------------|
| Join Meeting                           |   | วิทยาลัยแจ้ง ผ่านทางกลุ่ม LINE                  |
| Enter meeting ID or personal link name |   | <b>ช่องที่ 2</b> ให้ผู้สมัครเปลี่ยนชื่อ เป็น    |
| Do not connect to audio                |   | รหัสผู้สมัคร ตามด้วย ชื่อ-นามสกุลจริง           |
| Turn off my video                      |   | ช่องที่ 3 เมื่อดำเนินการเรียบร้อยแล้วให้        |
|                                        | 3 | กดปุ่ม Join                                     |

บัณฑิตวิทยาลัยจะเปิดให้สามารถเข้าห้อง Zoom ได้ตั้งแต่เวลา 12.30 น. เป็นต้นไป เนื่องจาก จะต้องมีการเช็คชื่อผู้สมัครเข้าสอบคัดเลือก และให้เตรียมบัตรประชาชนตัวจริง มาแสดงด้วย เวลาเริ่มทำข้อสอบ คือ 13.00 น. ทางบัณฑิตวิทยาลัย จะส่ง Link เข้าสอบทางไลน์กลุ่มให้ ในวันที่ 9 กรกฎาคม 2566

ขั้นตอนการเข้าสอบด้วยระบบสอบ NRRU E-LEARNING

# ขั้นตอนการเข้าสอบด้วยระบบสอบ NRRU E-LEARNING

|              | เทนกศกษาเขาเบทลงคลอบทนกศกษาเครบ                                                                                                    |                                                                                                    |  |
|--------------|----------------------------------------------------------------------------------------------------|----------------------------------------------------------------------------------------------------|--|
| 1            | คุณยังไม่ได้เข้าสู่ระบบค่ะ (เข้าสู่ระบบ)                                                                                                    | • คลิกที่ เข้าสู่ระบบ                                                                                                    |  |
|              | ย่อญไข้                                                                                                    | -เข้าสู่ระบบค้วยธทัสนักศึกษา ทั้ง 2 ช่อง                                                                                                  |  |
| 2            | <ul> <li>ราสีอญั18</li> </ul>                                                                                                    |                                                                                                    |  |
| 3            | ເຫັຊ໌ຣະບບ                                                                                                    | • คลิกที่ปุ่มเข้าสู่ระบบ                                                                                                    |  |
| 4            | Attempt quiz now                                                                                                    | <ul> <li>คลิกที่ปุ่ม Attempt quiz now</li> </ul>                                                                                          |  |
|              | Start attempt<br>Timed quiz<br>The quiz Ness a time time of 2 hours. Time will a<br>count down from the moment you start your<br>attempt and you must cubmit botton it<br>express. Are you sure that you wish to start<br>now?<br>Start attempt<br>Concel | <ul> <li>คลิกที่ปุ่ม Start Attempt</li> <li>จากนั่นเริ่มทำข้อสอบ</li> </ul>                                                               |  |
| 5            | Finish attempt                                                                                                    | • เมื่อทำข้อสอบครบให้คลิกที่ Finish attempt                                                                                               |  |
| Qu<br>1<br>2 | uestion Status<br>Answor saved<br>Not yot answored                                                                                                    | <ul> <li>จากนั้นให้ตรวจสอบว่าทำข้อสอบครบทรือไม่<br/>ข้อที่กำแล้ว<br/>ข้อที่ยังไม่ได้ท่า</li> </ul>                                        |  |
| 6            | Return to attempt<br>Submit all and finish                                                                                                    | <ul> <li>ทากต้องการกลับไปท่าข้อสอบต่อใท้คลิกที่ Return to attempt</li> <li>ทากต้องการส่งข้อสอบใท้คลิกที่ Submit all and finish</li> </ul> |  |
| 7            | Confirmation                                                                                                    | <ul> <li>ใท้คลิกที่ปุ่ม Submit all and finish เพื่อยืนยันการส่งคำตอบ</li> </ul>                                                           |  |
|              | Once you submit, you will<br>no longer be able to<br>change your answers for<br>this attempt.<br>Submit all and finish                                                                                                    | • ใท้คลิกที่ปุ่น Cancel เพื่อยกเลิกการส่งคำตอบ                                                                                            |  |

ให้ผู้สมัครเข้าศึกษาต่อ กรอก ชื่อผู้ใช้ และรหัสผ่าน เป็นเลขรหัสประจำตัวผู้สมัคร 9 หลัก เสร็จแล้ว กดเข้าสู่ระบบ ยกตัวอย่าง 661800xxx

| <b>MRRU</b>    | ETESTING                                            |
|----------------|-----------------------------------------------------|
| 661800xxx      | ลืมชื่อผู้ใช้หรือรหัสผ่าน ?                         |
|                | เว็บบราวเซอร์ที่คุณใช้ต้องอนุญาตให้รับ<br>cookies 🥑 |
| ] จำชื่อผู้ใช้ |                                                     |
| เข้าสู่ระบบ    |                                                     |

### เข้าระบบไปแล้วจะพบกับหน้าแบบนี้

| ■ NRRU e-Test                                                 | ing 🗋 🛃                                                  | 4 🗩                                                        | 0 -  |
|---------------------------------------------------------------|----------------------------------------------------------|------------------------------------------------------------|------|
| English Test for the<br>Applicants of Graduate<br>School 2023 | English Test for the Appli                               | cants of Graduate Sc                                       | hool |
| Participants                                                  |                                                          | Fraduata School 2022                                       |      |
| Badges                                                        | Home / My courses / English rescript the Applicants of o |                                                            |      |
| Competencies                                                  | English Test for the Applicants of                       | of Graduate School                                         |      |
| I Grades                                                      |                                                          |                                                            |      |
| A Home                                                        | Atten<br>The quiz will not be availab                    | npts allowed: 1<br>ole until Tuesday, 9 July 2024, 1:00 PM |      |
| 2 Dashboard                                                   | This quiz will close on                                  | 1 Tuesday, 9 July 2024, 3:00 PM.                           |      |
| 🛗 Calendar                                                    | Time                                                     | e limit: 2 hours                                           |      |
| Private files                                                 | This suit is                                             |                                                            |      |
| 🕿 My courses                                                  |                                                          | not currently available                                    |      |
|                                                               |                                                          |                                                            |      |
|                                                               |                                                          |                                                            |      |
|                                                               |                                                          |                                                            |      |

เมื่อถึงเวลา 13.00 น. ข้อสอบจะมีปุ่มให้กดเริ่มทำข้อสอบ บริเวณที่วงกลมแดงไว้ ถ้าปุ่มปรากฏ ให้ผู้สมัครเข้าศึกษาต่อ ดำเนินการสอบได้เลย ถ้าเมื่อเวลา 13.00 น. แล้ว ไม่มีปุ่มดังกล่าวขึ้น ให้กด Refresh browser ดังกล่าว

## ช่องทางการติดต่อเพื่อประสานการสอบกับคณะกรรมการสอบ

| ระดับปริญญาโท                       |         |
|-------------------------------------|---------|
| สาขาวิชา                            | QR-CODE |
| การบริหารการศึกษา<br>ลำดับที่ 1-30  |         |
| การบริหารการศึกษา<br>ลำดับที่ 31-60 |         |
| หลักสูตรและการสอน                   |         |
| เทคโนโลยีและสื่อสารการศึกษา         |         |

บัณฑิตวิทยาลัย มหาวิทยาลัยราชภัฏนครราชสีมา

| ระดับปริญญาโท                 |         |
|-------------------------------|---------|
| สาขาวิชา                      | QR-CODE |
| ภาษาไทย                       |         |
| การพัฒนาศักยภาพมนุษย์         |         |
| วิทยาศาสตรศึกษา               |         |
| เทคโนโลยีการจัดการสิ่งแวดล้อม |         |

บัณฑิตวิทยาลัย มหาวิทยาลัยราชภัฏนครราชสีมา

| ระดับปริญญาโท    |         |
|------------------|---------|
| สาขาวิชา         | QR-CODE |
| สาธารณสุขศาสตร์  |         |
| รัฐประศาสนศาสตร์ |         |
| บริหารธุรกิจ<br> |         |